## 1. Go to http://www.americanredcross.apply2jobs.com/ and select Login.

|           | American<br>Red Cross                                                                                                    | About Us   Contact Us                                                                                                    | Governance   Me                                                                                     | edia Resources   Connect   Español DONATE NOW                                                                                                    |
|-----------|----------------------------------------------------------------------------------------------------|----------------------------------------------------------------------------------------------------|----------------------------------------------------------------------------------------------------|----------------------------------------------------------------------------------------------------|
|           | Back to Redcross.org                                                                                                    | Give Blood »                                                                                                    | Volunteer                                                                                           | » Shop Our Store »                                                                                                    |
| $\langle$ | American Red Cross Careers » Search<br>Select Language: Select V<br>Login                                                                                                    |                                                                                                    |                                                                                                    |                                                                                                    |
|           | Welcome to American Red Cross!                                                                                                    |                                                                                                    |                                                                                                    |                                                                                                    |
|           | For more than a century the American Red Cross has cultivated a history of suppor<br>difference in our communities everyday. When you're committed to providing reliet<br>who share that dedication and who want to contribute to it. If you think about all the<br>Armed Services, and so much more - it's clear that we value people who want to c | ort and appreciation for our em<br>f and hope to millions of peop<br>e ways we've been there to as:<br>contribute their individual talen | ployees. Our legacy h<br>le around the world ev<br>sist over the years…a<br>ts to help their neighb | as enabled us to make a meaningful<br>reny day, you need the support of others<br>safe Blood Supply, Disaster Relief,<br>ors, locally and across the country. |

2. If you are new to the site, enter your information into the Create a New User Account section and select **Submit**. Please be sure to write down the email address and password that you use to create the account.

If you are a returning user, enter your information in the Registered Users section and select **Submit**.

| / |                              |                         |
|---|------------------------------|-------------------------|
|   | Registered Users             |                         |
|   | *Email Address:              |                         |
|   | *Password:                   |                         |
|   | *How did you hear about us?: | Select                  |
|   | *Specifically?:              | Select 💌                |
|   | Cancel                       | Submit                  |
|   |                              |                         |
| ( | Create a New User Account    |                         |
|   | *Email Address:              |                         |
|   | *Password:                   |                         |
|   |                              | (At least 6 characters) |
|   | *Confirm Password:           |                         |
|   | *How did you hear about us?: | Select                  |
|   | *Specifically?:              | Select 💌                |
|   | Cancel                       | Submit                  |

3. Manually enter your information in the following sections, taking special care to enter responses in all required fields marked with an asterisk:

- Contact Profile
- Professional Profile
- Licenses & Certifications
- Education
- Paste a copy of your resume into the Resume box

Select **Confirm**. If you accidentally skip a required field, the system will prompt you to answer the question before allowing you to proceed to the next page.

| Contact Profile                                                   |                                            |                        |                                                  |
|-------------------------------------------------------------------|--------------------------------------------|------------------------|--------------------------------------------------|
| First Name:                                                       | Middle Initial:                            | *Last Nam              | 16:                                              |
| Jane                                                              |                                            | Doe                    |                                                  |
| Preferred Name:                                                   |                                            | *Email:                |                                                  |
|                                                                   |                                            | jane.doe@              | Qnomail.com                                      |
| Preferred Phone:<br>1234567                                       | Secondary Phone:                           |                        |                                                  |
| Address 1:                                                        |                                            |                        |                                                  |
| 1234 Any Street                                                   |                                            |                        |                                                  |
| .ddress 2:                                                        |                                            |                        |                                                  |
| Address 3:                                                        | 1                                          |                        |                                                  |
| *Country:                                                         |                                            | *State/Pro             | wince:                                           |
| United States                                                     |                                            | Wisconsir              | n 💌                                              |
| *City:<br>Springfield                                             |                                            | *Zip/Posta<br>12345    | Il Code/APO:                                     |
|                                                                   |                                            |                        |                                                  |
| Preferred Shift:                                                  | *Willing to Relocate?:                     | Willing to Trav        | vel?:                                            |
| - Select                                                          | Select 💌                                   | Select                 | •                                                |
| 1st - First Shift<br>2nd - Second Shift 💌                         |                                            |                        |                                                  |
| *If hired, can you provide proof that you are eligit              | le to work in the US?:                     | *Will you requ         | uire Visa sponsorship in the future?:            |
| *Have you previously worked/volunteered for Am                    | erican Red Cross?:                         | If so, where?:         |                                                  |
| NU Move relatives employed at the American                        | Red Cross?:                                | lf so, please e        | enter name and relationship below:               |
| No                                                                |                                            |                        |                                                  |
| are you enrolled in the PAYS Program?:<br>Select 🔽                |                                            |                        |                                                  |
| Professional Profile                                              |                                            |                        |                                                  |
| Current or Most Recent Employer:                                  | *Position/Title:                           |                        |                                                  |
| ABC Company                                                       | Worker                                     |                        |                                                  |
| Briefly Describe Prior Job Duties:                                |                                            |                        |                                                  |
| show up on time, work hard 📃                                      |                                            |                        |                                                  |
|                                                                   |                                            |                        |                                                  |
| ×                                                                 |                                            |                        |                                                  |
| *From (mm/yy):<br>May 15 - 2008                                   | To (mm/yy):<br>If currently working,       | enter today's date     | Current Most Recent Annual Salary:<br>8.50       |
|                                                                   | Jan 💌 5 💌                                  | 2010 💌 🔳               |                                                  |
| Prior Employer:                                                   | Position/Title:                            |                        |                                                  |
| biath Danasika Daisa lak Datiana                                  |                                            |                        |                                                  |
| Briefly Describe Prior Job Duffies:                               |                                            |                        |                                                  |
|                                                                   |                                            |                        |                                                  |
| *                                                                 |                                            |                        |                                                  |
| Prior Employer From (mm/yv):                                      | Prior Employer To (                        | mm/yy):                | Prior Employer Annual Salary:                    |
| Month 💌 Day 💌 Year 💌 🎆                                            | Month 💌 Day 💌                              | Year 💌 🔳               |                                                  |
| icenses and Certifications                                        |                                            |                        |                                                  |
| rofessional License Type:                                         | Prof                                       | fessional License Numb | per:                                             |
|                                                                   |                                            |                        |                                                  |
| ducation Profile                                                  | ****                                       | -                      | *Damaa                                           |
| "School Education/Vocational Institution:<br>High School          | *Major or Area of Study<br>General Studies | <i>r</i> :             | *Degree:<br>High School Graduate or Equivalent 🔻 |
| -<br>School/Education/Vocational Institution 2:                   | Major or Area of Study 2                   | 2:                     | Degree 2:                                        |
|                                                                   |                                            |                        | Select                                           |
| *Resume:<br>This text will be searchable by recruiting. To moving | ize effectiveness enter full resume        |                        |                                                  |
| And text will be continuous by recruiting. TO maxim               | neo oneonveness enter rull resume.         |                        |                                                  |
|                                                                   |                                            |                        |                                                  |
|                                                                   |                                            |                        |                                                  |
|                                                                   |                                            |                        |                                                  |
|                                                                   |                                            |                        |                                                  |
| -                                                                 |                                            |                        |                                                  |
| n addition please attach your formatted resume.                   |                                            |                        |                                                  |
| macri iormatted resume here. Be sure resume is<br>Browse          | arso entered in text field above.          |                        |                                                  |
|                                                                   | Cannel Court                               | im                     |                                                  |
|                                                                   | canet com                                  | ···· )                 |                                                  |
|                                                                   |                                            |                        |                                                  |

## 4. Review your information for accuracy and select Submit.

SKILLS: Proficient user of Microsoft Word, Excel, PowerPoint, Access, & Internet. Previous cash handling, customer service, retail/receiving, and bindery experience.

REFERENCES: References are available on request.

In addition please attach your formatted resume.:

| Edit | Submit | $\overline{}$ |
|------|--------|---------------|
|      |        | /             |

5. Select the appropriate responses for the voluntary self-identification questions and select **Confirm**.

| Logout   New Search   Edit Profile   Change Password<br>Jobs I've Applied To   What is a JobAgent?   myJobAgent                                                                                                    |
|----------------------------------------------------------------------------------------------------|
| *=Required<br>*The American Red Cross is an equal opportunity employer: 👔                                                                                                    |
| In recognition of its responsibility to its paid and volunteer staff, and the community it serves, the Red Cross affirms its policy to assure fair and equal treatment in all of its<br>employment practices for all persons. We consider applicants for all positions without regard to race, color, religion, sex, age, national origin, disabled or veteran status, or<br>other legally protected status. To help us track our organizational success, we ask your assistance in filling out this voluntary self-identification form. In addition to our<br>internal tracking, the Red Cross must meet government record-keeping and reporting requirements |
| Completion of this form is voluntary and will not affect your consideration for employment or employment with the Red Cross. It will be kept in confidence and will not accompany your information if forwarded on to our hiring managers for consideration.                                                                                                    |
| Please select a response for the following: *Race                                                                                                    |
| *Gender:<br>Select V                                                                                                    |
| Veteran Status:<br>Select                                                                                                    |
| Cancel Confirm                                                                                                    |

6. Review your information for accuracy and select Submit.

| Logout   New Search   Edit Profile   Change Password<br>Jobs I've Applied To   What is a JobAgent?   myJobAgent         |      |
|----------------------------------------------------------------------------------------------------|------|
| 1 Confirm Entry Below                                                                                                   |      |
| *=Required                                                                                                    |      |
| *The American Red Cross is an equal opportunity employer:<br>American Indian or Alaskan Native (Not Hispanic or Latino) |      |
| *Gender:<br>Female                                                                                                    |      |
| Veteran Status:<br>Choose Not to Disclose - Not Indicated                                                               | Edit |

## 6. Carefully review the "LICENSURE AND EMPLOYMENT OF PERSONS PREVIOUSLY CONVICTED OF ONE OR MORE CRIMINAL OFFENSES" disclosure for understanding and select **Confirm**.

LICENSURE AND EMPLOYMENT OF PERSONS PREVIOUSLY CONVICTED OF ONE OR MORE CRIMINAL OFFENSES

Section 750. Definitions. 751. Applicability. 752. Unfair discrimination against persons previously convicted of one or more criminal offenses prohibited. 753. Factors to be considered concerning a previous criminal conviction; presumption. 754. Written statement upon denial of license or employment. 755. Enforcement. °750. Definitions. For the purposes of this article, the following terms shall have the following meanings: (1) "Public agency" means the state or any local subdivision thereof, or any state or local department, agency, board or commission. (2) "Private employer" means any person, compariton, labor organization or association which employs ten or more persons. (3) "Direct relationship" means that the nature of criminal conduct for which the person was convicted has a direct bearing on his fitness or ability to perform one or more of (3) "Direct relationship" means that the nature of criminal conduct for which the person was convicted has a direct bearing on his fitness or ability to perform one or more of the duties or responsibilities necessarily related to the license, opportunity, or job in question. It (4) "License" means any certificate, license, permit or grant of permission required by the laws of this state, its political subdivisions or instrumentalities as a condition for the lawful practice of any occupation, employment, trade, vocation, business, or profession. Provided, however, that "license" shall not, for the purposes of this article, include any license or permit to own, possess, carry, or fire any explosive, pistol, handgun, rifle, shotgun, or other firearm. (5) "Employment" means any occupation, vocation or employment, or any form of vocational or educational training. Provided, however, that "employment" shall not, for the purposes of this article, include membership in any law enforcement agency. • 751. Applicability. The provisions of this article shall apply to any application by any person for a license or employment at any public or private employer, who has previously been convicted of one or more criminal offenses in this state or in any other jurisdiction, and to any license or employment held by any person whose conviction of one or more criminal offenses in this state or in any other jurisdiction granting of a license, except where a mandatory forfeiture, disability or bar to employment is imposed by law, and has not been removed by an executive pardon, certificate of relief from disabilities or certificate of good conduct. Nothing in this state or is any other interval the removed by an executive pardon, certificate of relief from disabilities or certificate of good conduct. Nothing in this attee is all be constructed to affect any right an employer may have with respect to an intentional misrepresentation in connection with an application for employment made by a prospective employee or previously made by a current employee. • 752. Unfair discrimination against persons previously convicted of one or more criminal offenses prohibited. No application for any license or employment, and no employment or license held by an individual, to which the provisions of this article are applicable, shall be denied or acted upon adversely by reason of the individual's having been previously convicted of one or more criminal offenses, or by reason of a finding of lack of "good moral character" when such finding is based upon the fact that the individual has previously been convicted of one or more criminal offenses, unless: (1) there is a direct relationship between one or more of the previous criminal offenses and the specific license or employment sought or held by the individual; or (2) the issuance or continuation of the license or the granting or continuation of the employment would involve an unreasonable risk to property or to the safety or welfare of specific individuals or the general public. \*753. Factors to be considered concerning a previous criminal conviction; presumption.
1. In making a determination pursuant to section seven hundred fifty-two of this chapter, the public agency or private employer shall consider the following factors:

(a) The public policy of this state, as expressed in this act, to encourage the licensure and employment of persons previously convicted of one or more criminal offenses.
(b) The specific duties and responsibilities necessarily related to the license or employment sought or held by the person.
(c) The bearing, if any, the criminal offense or offenses for which the person was previously convicted will have on his fitness or ability to perform one or more such duties or responsibilities.
(d) The time which has elapsed since the occurrence of the criminal offense or offenses.
(e) The age of the person at the time of occurrence of the criminal offense or offenses.
(f) The survivation produced by the person, or produced on his behalf, in regard to his rehabilitation and good conduct.
(f) The termination produced by the person, or produced on his behalf, in regard to his chapter, the public agency or private employer in protecting property, and the safety and welfare of specific individuals or the general public.
2. In making a determination pursuant to section seven hundred fifty-two of this chapter, the public agency or private employer shall also give consideration to a certificate of relief from disabilities on a certificate of good conduct issued to the applicant, which certificate shall create a presumption of rehabilitation in regard to the offenses or offenses or offenses applicant, which certificate shall create a presumption of rehabilitation in regard to the offense or offenses. offenses specified therein ° 754. Written statement upon denial of license or employment. At the request of any person previously convicted of one or more criminal offenses who has been denied a license or employment, a public agency or private employer shall provide, within thirty days of a request, a written statement setting forth the reasons for such denial. 755. Enforcemen . In relation to actions by public agencies, the provisions of this article shall be enforceable by a proceeding brought pursuant to article seventy-eight of the civil practice law and rules 2. In relation to actions by private employers, the provisions of this article shall be enforceable by the division of human rights pursuant to the powers and procedures set forth in article fifteen of the executive law, and, concurrently, by the New York city commission on human rights. Cancel Confirm Read the information regarding use of your personal information and select OK. ) employment is imposed by law, and has not been removed by an executive pardon, certificate of relief from disabilities or certificate of good conduct. Notr the shall be construed to affect any right an employer may have with respect to an intentional misrepresentation in connection with an application for employed to affect any right and employer may have with respect to an intentional misrepresentation in connection with an application for employed to affect any right and employed to affect any right and employed to affect any right an y a prore - 1

| Juliair c American Red Cross processes personal data that you voluntarily submit via our Career Center only for recruitment prunoses. American Red Cross                                                                                                    | 5                                        |
|----------------------------------------------------------------------------------------------------|------------------------------------------|
| has contracted a third party to host the database where applications are stored. The third party has access to that data if necessary to perform it services. The third party is contractually obligated to provide for the confidentiality and security of your data. | ent, a<br>ndivi<br>he fa<br>br<br>r welf |

actors to be considered concerning a previous criminal conviction; presumption. king a determination pursuant to section seven hundred fifty-two of this chapter, the public agency or private employer shall consider the following factors:

## 8. Once you have successfully completed your profile you will receive the following message.

Thank you for your interest in joining the American Red Cross, Like you, many others are interested in working for the world's largest and most respected humanitarian organization. Because of this, it will take us some time to select the most qualified individuals for an interview. If you're selected, we will be in touch with you as some as possible. Your resume will be stored in our database so please check back often for new possibles. We appreciate all your time and efforts submitting your qualifications. For further information about our company, please visit our website at www.redcross.org. Sincerely. American Red Cross Recruiting Department.